# FUNKCJE KAMER

## WSKAZÓWKI PRAKTYCZNE

Epoka Tv sp zoo

## strona

| Funkcje i Ustawienia Naszych Kamer                        | 2  |
|-----------------------------------------------------------|----|
| Realistyczny Blask i Tekstury Przedmiotów                 | 5  |
| Żywe Kolory w Jasnym Środowisku                           | 7  |
| Ulepszania Ostrości Obrazu bez Nadmiernego Szumu          | 9  |
| Wzbogacanie Nasycenia Koloru w Ciemnych Obszarach Obrazu  | 11 |
| Unikanie "Prześwietlania" Najjaśniejszych Obszarów Obrazu | 13 |
| Rozmycie Jasnych Elementów Obraz                          | 15 |
| Filmowanie Bez Szumu w Ciemnych Częściach Obrazu          | 17 |
| Film Bogaty w Kolory                                      | 19 |

## Funkcje i Ustawienia Naszych Kamer

## Nowy wielo punktowy przetwornik "HAD EX CCD"

Niedawno wprowadzony przetwornik "Power HAD EX CCD" dostarcza obraz rozdzielczości 1.2 milionów punktów. Pomimo wysokiej rozdzielczości przetwornik CCD osiąga wysoką czułość (2000 lux) dla przysłony f 11, doskonały stosunek (sygnału do szumu) S/N 63 dB (PAL) i znacząco niski poziom smug –140 dB. Te czynniki pozwalają kamerze na rejestrację wspaniałych zdjęć nawet w ekstremalnie trudnych warunkach.

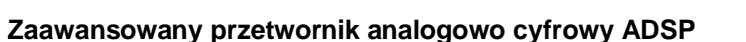

Rozdzielczość przetwornika zapewnia, że obrazy rejestrowane przez "Power HAD EX CCD" są przetwarzane z wielką precyzją. To, w połączeniu z użyciem nowoczesnego układu cyfrowego (ADSP) i zupełnie nowej technologii LSI, pozwala na rejestrację wspaniałych zdjęć.

ADSP kamery używa 30 bitów w nieliniowym procesie przetwarzania obrazu, pomniejszając błędy, tak by utrzymać wysoką jakością obrazu dostarczaną przez "Power HAD EX CCDs". ADSP pozwala również stosować zaawansowane funkcje sterowania obrazem, takie jak "knee saturation", czy kontrola jasnych wysoko naświetlonych ekspozycji "adaptive highlight control" lub wymiana koloru "multi-matrix".

## Stabilna korekcja obrazu

Dzięki nowemu przetwornikowi analogowo cyfrowemu, balans bieli, cienie i nasycenie koloru zostają poprawione cyfrowo zgodnie z oczekiwaniami operatora dając lepszy obraz końcowy. Kamery zmieniają sposób tradycyjnego wyglądu pionowych i poziomych linii, kształtów fal, korygują obszary zacienione. Cyfrowy system wielostrefowy 3D, używając licznych punktów odniesienia, tworzy gładką topografię obrazu, która lepiej odzwierciedla rzeczywistość.

## "Low Key Saturation"

W tradycyjnych kamerach wideo, obszary słabo oświetlone mogą mieć zredukowane nasycenie koloru. To może sprawiać wrażenie jakby obraz był "wyblakły". Funkcją "Low Key Saturation", dostępną w Kamerach eliminuje się ten problem poprzez optymalizowanie nasycenia koloru w obszarach słabo oświetlonych. Pozwala to na bardziej naturalne odzwierciedlenie koloru.

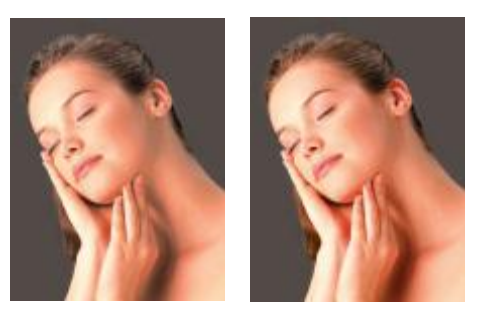

## Automatyczna kontrola ekspozycji jasnych części obrazu (Auto Knee Mode)

W tradycyjnych kamerach, tylko jeden próg / zbocze (obrazu) może być kontrolowane dla jasnych ekspozycji obrazu. W naszych kamerach, można kontrolować wiele takich punktów optymalizując prześwietlone obszary obrazu. Kamery automatycznie monitorują obraz w miejscach najbardziej oświetlonych i automatycznie optymalizują wiele progów.

Pozwala to na rejestrację obrazu w niezmiernie trudnych warunkach ( taki jak scena wnętrza, która zawiera nasłonecznione okno). Funkcja odnosi się tylko do poziomów na wejściu wideo pozostałe warunki ekspozycji nie ulegają zmianie. Kamery kontrolują nasycenie obszarów

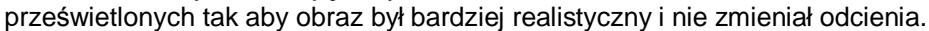

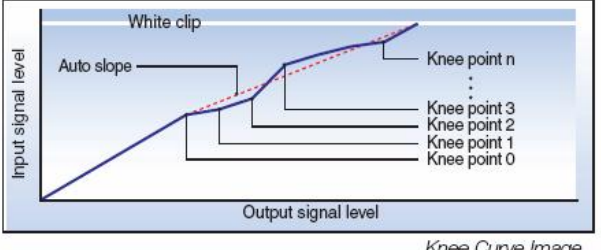

Knee Curve Image

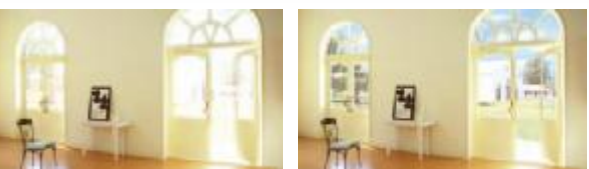

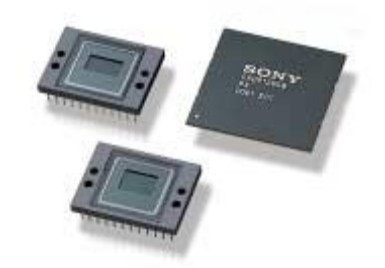

Funkcje Kamer – Wskazówki Praktyczne

## Kontrola nasycenia progu "Knee Saturation Control"

Tradycyjnie robienie zdjęć bardzo jasnych przedmiotów odbijajacych dużo światła może zmniejszyć nasycenie koloru i zmienić barwe obrazu w obszarach najjaśniejszych. W naszych kamerach z funkcja "Knee Saturation Control" efekt zmian nasycenia i barwy jest zmniejszony do minimum dając o wiele bardziej naturalny obraz.

## Funkcja wymiany koloru "Multi-matrix Function"

W przeciwieństwie do konwencjonalnego koloru lub jego kontroli funkcja "Multimatrix" umożliwia selektywne dostosowanie iednego ( wybranego koloru ) do potrzeb czv zamierzeń operatora. Spektrum koloru jest podzielone na 16 obszarów, gdzie barwa, nasycenie każdego obszaru może

zostać zmodyfikowane. Funkcja jest przydatna kiedy barwa pewnych kolorów musi zostać dostosowana dla uzyskania ciekawych efektów specjalnych.

## Procesor obrazu "TruEyeTM"

Procesor obrazu "TruEye" jest jedna z najbardziej nowatorskich cech cyfrowego przetwarzanie sygnału w kamerach firmy Sony. Ta technologia umożliwia faktycznie wyeliminowanie fałszywych barwy. Poprzez przetwarzanie sygnału wizyjnego w trzech poziomach: jasności, barwy i nasycenia w sposób przypominajacy prace ludzkiego oka.

W tradycyjnych kamerach wideo, pionowe szczegóły obrazu są utworzone przy użyciu kombinacji kanałów Y ( luminancji ), G ( zielony ) przez to

Ulepszona dokładność pionowych szczegółów "EVD"

kanały R/G (czerwony i zielony) zbiegają się. Metoda ta ma ograniczenia ponieważ sygnał szczegółu ma niski poziom. Nasze kamery używają metody uwydatnienia obrazu. Polega to na tworzeniu obrazu szczegółu dla każdego koloru (R/G/B) odbieranego przez przetwornik CCD, porównaniu i automatycznym wyborze kanał z najwyższym poziomem kontrastu który bedzie odzwierciedlał szczegóły obrazu. Funkcja EVD jest procesem, automatycznym w kamerze, jeżeli operatorzy potrzebuja moga wybierać ręcznie sposób pracy konwencjonalny (Y,G) lub uwydatnienia obrazu R/G.

## Elektroniczne zmiękczenie ostrości "Electronic Soft Focus"

Elektroniczne zmiękczenie ostrości daje efekt podobny do używania optycznego filtra miękkiego ale w dużo bardziej dogodny sposób. Funkcja ta używa sygnał szczegółu aby zmiękczyć obraz poprzez odejmowanie sygnału szczegółu w stosunku do oryginału (w przeciwieństwie do dodawania tego jako w konwencjonalnym uwydatnieniu obrazu). System ten jest w stanie dostarczyć obraz, który jest "bardziej miękki" niż oryginał, kiedy funkcja "DETAIL" jest wyłączona zupełnie.

Funkcja DETAIL jest bardzo efektywna, zwłaszcza kiedy jest użyta w połączeniu z funkcja "SKIN TONE DETAIL" ( ustawienia szczegółów dla skóry) ponieważ wtedy istnieje możliwość zmiany ostrość w tylko w określonym kolorze lub grupie kolorów.

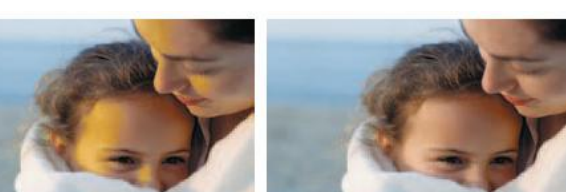

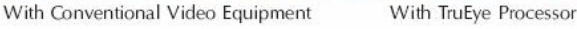

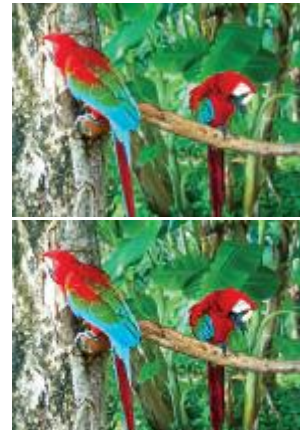

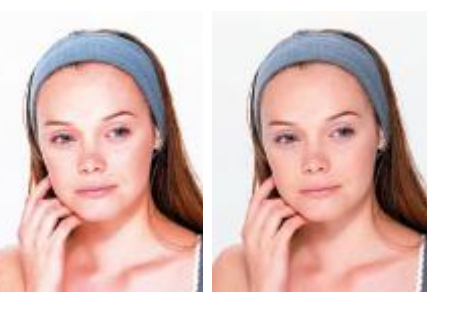

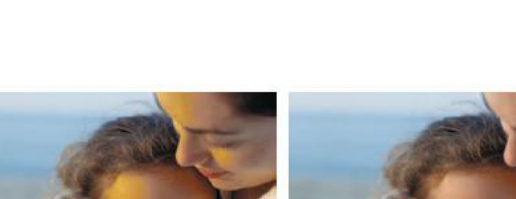

## Przystosowująca się kontrola szczegółów

## "Adaptive Detail Control"

Przystosowująca się kontrola szczegółów automatycznie optymalizuje amplitudę sygnału szczegółu (DETAIL) w miejscach wysokiego kontrastu krawędzi obrazu i eliminuje cyfrowy efekt nadmiernego uwypuklenia przedmiotów. Funkcja ta jest w stanie osiągnąć bardzo "naturalne" odzwierciedlenie obrazu.

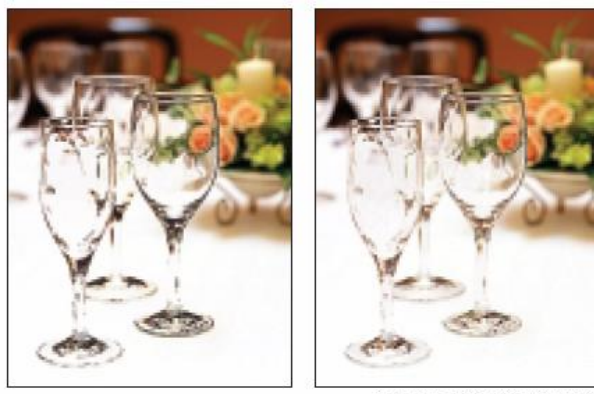

Adaptive Detail Control On

## Funkcja eliminowania krzyżowania koloru Cross Color Suppression

Rozdzielanie luminancji i komponentów chrominancji sygnału wideo może być trudnym zadaniem. Aby ograniczyć krzyżowanie koloru i luminancji do minimum, kamery faktycznie eliminuje część komponentów, które mogą doprowadzić do niepożądanych efektów jak widać obok. Te komponenty są eliminowane z sygnału kompozytowego (YUV) w kamerze

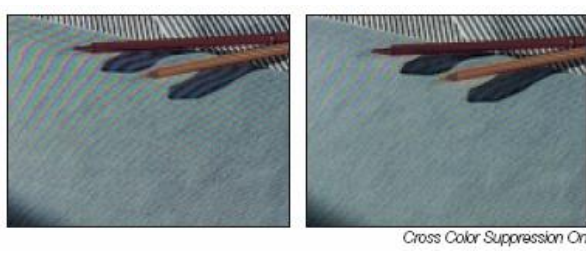

używająca filtru cyfrowego pięciu linii co prowadzi do ograniczanie krzyżowania luminancji i komponentów chrominancji sygnału wizji jak widać na zdjęciu po prawej.

## Wykonywanie zdjęć przy niskim poziomie oświetlenia

Kamery oferują dwie dogodne funkcje umożliwiające robienie zdjęć w miejscach słabo oświetlonych tryb wolnej migawki i funkcję podbicia "Turbo Gain". Tryb wolnej migawki zmnieejsza prędkość rejestracji przetwornika CCD nawet do kilku obrazów / sekundę. Funkcja ta zwiększa czułość ale również powoduje zamazujący efekt dla poruszających przedmiotów. Funkcja "TurboGain" może podbić obraz w górę do +48 dB. Powolna migawka może zostać użyta albo samotnie albo razem z "Turbo Gain" w zależności od sytuacji na planie zdjęciowym.

## Wybór odzwierciedlania palety kolorów Gamma

Wybór parametru Gamma i GAMMA TYPE z tabeli proponowanych wzorów prowadzi do łatwego ustawienia oczekiwanej kompozycji I oddania kolorów łącznie z odzwierciedlaniem barw taśmy filmowej. Dla DVW 970 istnieje możliwość wyboru jednej z pięciu palet odzwierciedlania kolorów typowych dla taśmy filmowej lub jednej z sześciu palet standardowych. Dla kamery BVP E10 WSPH istnieje możliwość wyboru jednej z ośmiu palet.

## Funkcja "Triple Skin Tone Detail Control"

Kamery są wyposażone w funkcję "Triple Skin Tone Detail", która umożliwia niezależną kontrolę wyrazistości szczegółów dla wybranych odcieni kolorów. Istniej możliwość wyostrzenia lub zmiękczenia obrazu dla trzech wybranych zakresów barwy przy czym każdy kolor możemy zmiękczać lub wyostrzyć osobno według potrzeb planu filmowego. Korzystanie z tej funkcji jest bardzo przydatne kiedy na planie filmujemy osoby którym zmiękczamy wygląd skóry a wyostrzamy pozostałe przedmioty planu ( mające zazwyczaj inne kolory ).

## "Variable Black Gamma Range"

Funkcja pozwala na dostosowanie tonalnego odzwierciedlenia obrazu w obszarze cienia. Ta cecha może pomóc wyciągnąć szczegóły z ciemnych części obrazu nie wpływając na średnie tony.

## Kontrola Temperatury barwowej obrazu

Funkcja umożliwia zmianę temperatury barwy obrazu. Operator po ustawieniu balansu bieli może zmienić temperaturę barwy tak aby nadać zdjęciom cieplejszy lub chłodniejszy charakter. Ta cecha może również zostać użyta w scenach z mieszanym oświetleniem dając ciekawe efekty.

## Realistyczny Blask i Tekstury Przedmiotów

## Słowo wstępne

Filmując lśniący i aksamitny przedmiot, faktura powierzchni przedmiotu może czasami zostać przeakcentowana. Na przykład, jeżeli przedmiot jest zawiniętym w folię mydłem, obraz może zostać zarejestrowany jak na zdjęciu "Ustawienia standardowe", gdzie zmarszczki są podkreślone przez ciemne cienie. Jest tak, ponieważ kamery wideo wyostrzają obraz dodając sygnał (DETAIL) który podkreśla przejścia z ciemnych do jasnych obszerów dając wrażenie wyostrzenia obrazu, w tej szczególnej sytuacji powoduje to podkreślenie zmarszczek po lewej stronie, przezroczystego opakowania. W takich sytuacjach, należy dostosować poziom DETAIL "szczegółów" tak aby obraz był bardziej realistyczny.

#### Ustawienia standardowe :

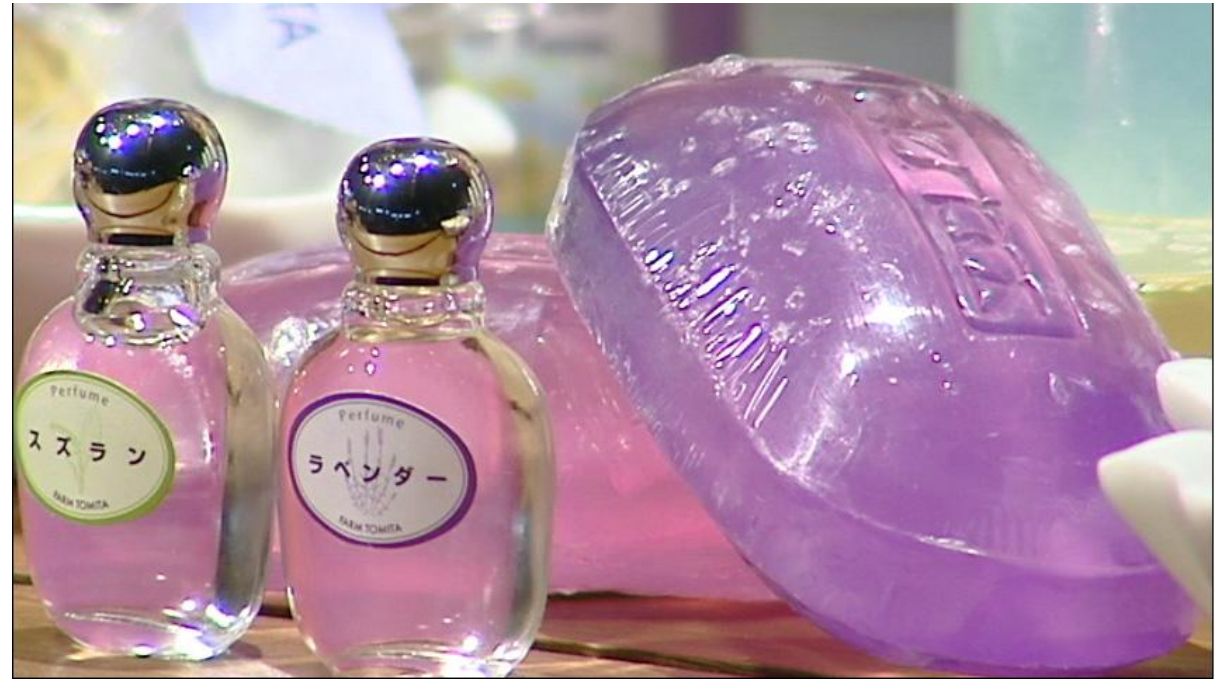

Ustawienia skorygowane :

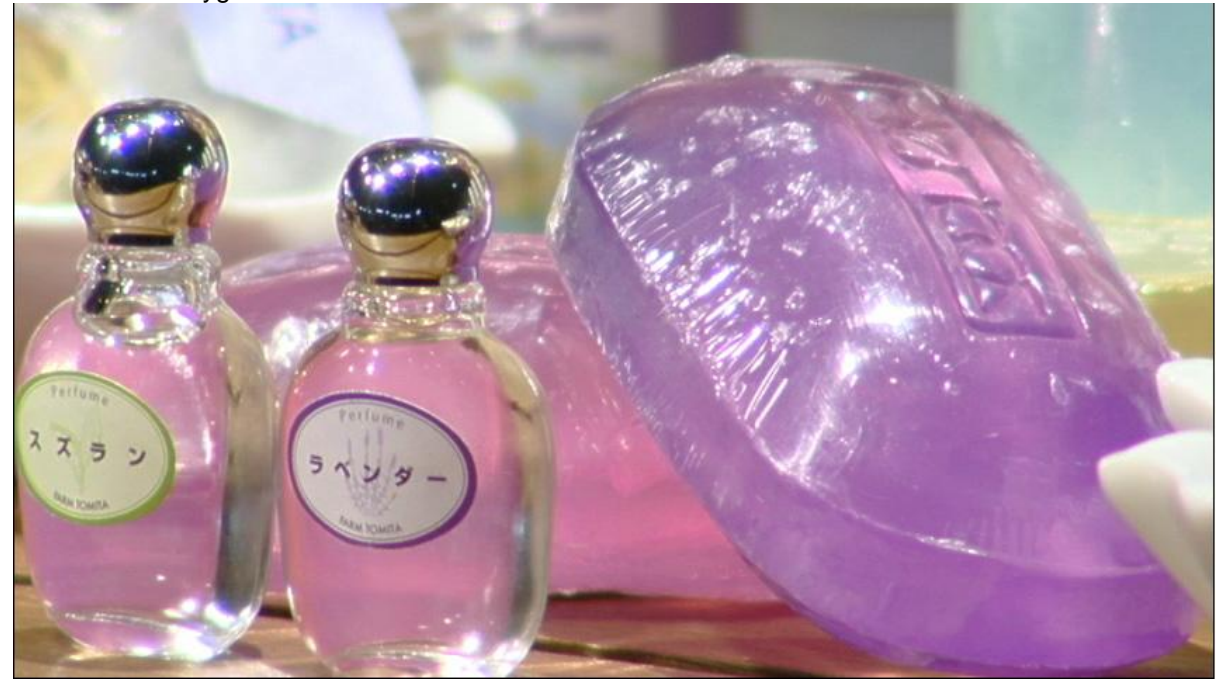

Kamery mają funkcję regulacji poziomu szczegółów DETAIL, która może zostać użyta, aby wyostrzyć obraz lub go zmiękczyć tak by wydawał się bardziej realistycznym. Zwiększając parametr LEVEL DETAIL poprzez zmianę wyglądu krawędzi nadajemy przedmiotom większej ostrości, uzyskujem odwrotny efekt zmniejszając ten poziom aż do całkowitego rozmywania dla wartości ujemnych. W przypadku zawiniętego mydła, obraz będzie mieć bardziej miękką budowę przez zmniejszanie paarametru LEVEL DETAIL co pokazano na zdjęciu "Ustawienia Skorygowane", gdzie zmarszczki nie są już podkreślane. Kamery pozwalają łatwo ustawić optymalny LEVEL DETAIL. Wybierz niskie ustawienia filmując takie obiekty jak ludzka skóra a wysokie dla obrazu, który ma być ostry np. filmując krajobraz.

## Ustawienie kamery

1 Otwórz DETAIL 1 w PAINT menu.

3 Ustaw DETAIL LEVEL w zakresie od - 99 do +99.

P07 DETAIL1

DETAIL : ON APERTURE : ON

à DETAIL LEVEL : -99

DTL H/V RATIO : 0 CRISPENING : 0

**APERTURE LEVEL: 0** 

LEVEL DEPEND : ON LEVEL DEPEND LVL: 0

DETAIL FREQUENCY: 0

00 CONTENTS TOP 01.SW STATUS 02.WHITE 03.BLACK/FLARE 04.GAMMA 05.BLACK GAMMA 06.KNEE **à 07.DETAIL 1** 08.DETAIL 2 09.DETAIL 3 10.SKIN DETAIL

2 Włącz DETAIL na ON (domyślne).

#### P07 DETAIL1

à DETAIL : ON APERTURE : ON DETAIL LEVEL : 0 APERTURE LEVEL : 0 DTL H/V RATIO : 0 CRISPENING : 0 LEVEL DEPEND : ON LEVEL DEPEND LVL: 0 DETAIL FREQUENCY: 0 Ustawiając wartość ujemną zmiękczamy - rozmywamy obraz a ustawiając wartość dodatnią zwiększamy ostrość. W przypadeku pokazanym na przykładzie, poziom został ustawiony, na "-99."

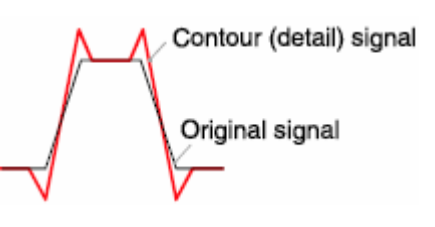

Informacja Techniczna

Co to są szczagóły "DETAIL"?

Funkcja "DETAIL" jest używana aby dostosować obraz (wyostrzyć lub zmiękczyć) przez dodawanie ukształtowanego elektrycznie generowanego sygnału w przejściach pomiędzy ciemnymi i jasnymi elementami oryginalnego sygnału (ilustruje obraz powyżej).

Co to jest poziom szczegółu "DETAIL LEVEL" ?

Jak widać na obrazie obok amplituda poziom sygnału szczegółu może być regulowana w zakresie od -99 to +99

Zmieniając wartość od wartość 0 w górę (+) wzrasta LEVEL DETAIL w ten sposób ostrząc obraz.

Zmieniając wartość od wartość 0 w dół (-) maleje LEVEL DETAIL w ten sposób, w ten sposób zmiękczając obraz.

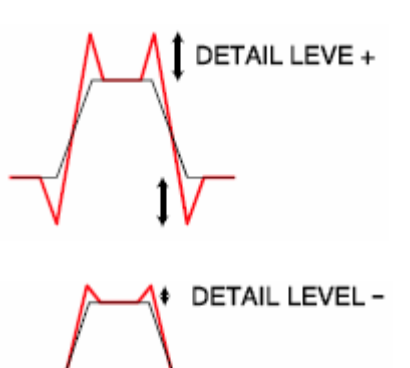

## Żywe Kolory w Jasnym Środowisku

## Słowo wstępne

Filmując bukiet w światle reflektorów, jasne obszary obrazu mogą zostać prześwietlone i wyglądać jak wyblaknięte. To zjawisko może zostać wyeliminowane używając funkcję KNEE kamery, niezmieniając jasność obrazu ( luminancji ) we wewnątrzu filmowanego przedmiotu regulujemy dynamicznie zasięg sygnału wizyjnego. W niektórych przypadkach proces KNEE może zmienić blady wygłąd kolorów wewnątrz obrazu, ponieważ funkcja KNEE odnosi się również do nasycenia koloru. Na zdjęciu "Ustawienia standardowe" pokazanym poniżej, obszary kolorowe wyglądają bardziej blado niż w rzeczywistości. Możemy skorygować ten obraz aby wyglądał bardziej naturalnie używając procesu KNEE dla sygnałów nasycenia koloru (R-Y/B-Y) w sposób opisany poniżej.

#### Ustawienia standardowe :

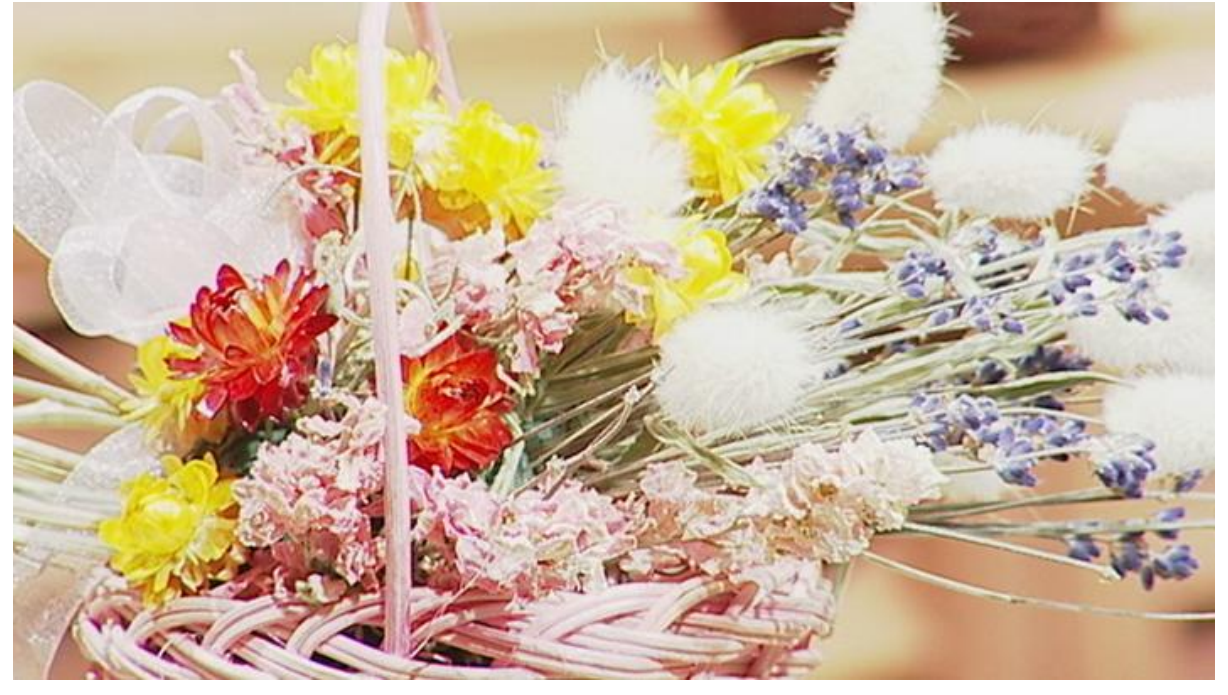

Ustawienia skorygowane :

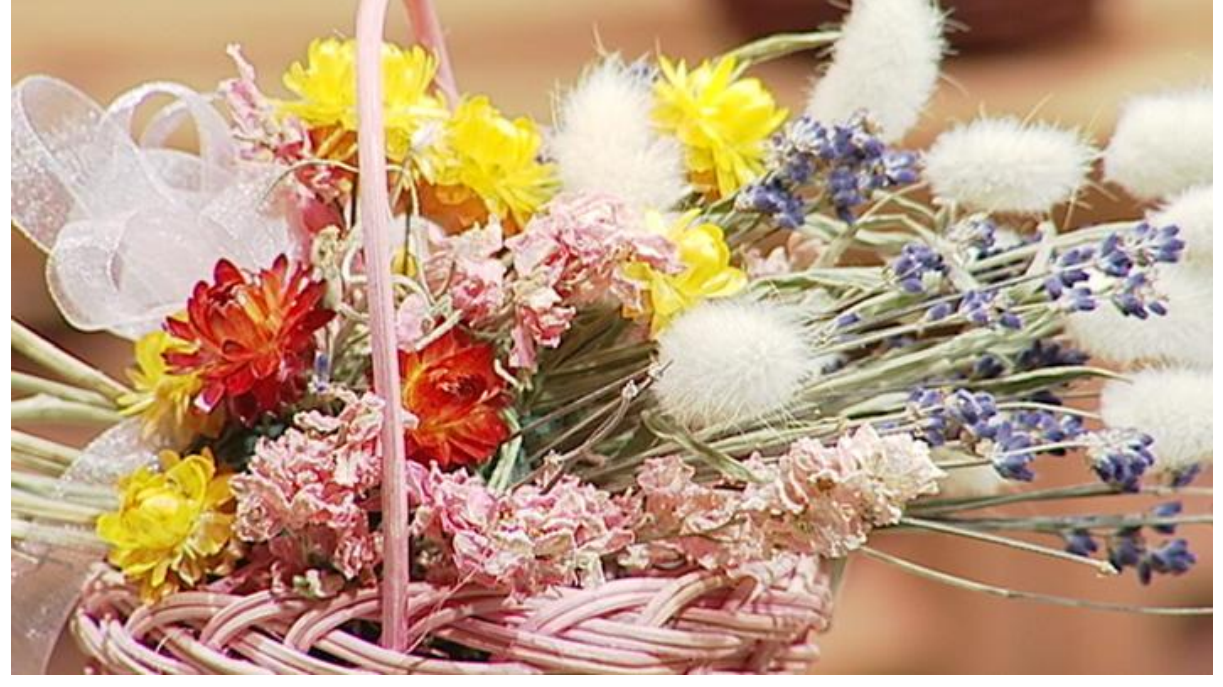

Kamery mają unikalną funkcją "KNEE SATURATION", która poprzez regulację nasycenie wnętrza obrazu powoduje że kolory jasnych przedmiotów wyglądają bardziej realistycznie. Nasycenie koloru (poziom koloru wewnętrz obrazu) wzrasta przez ustawianie wysokiego nasycenia progów "KNEE SATURATION" i spada dla niskiego poziomu "KNEE SATURATION". W przypadku filmowania bukietu w światle reflektorów, obraz będzie mieć bardziej realistyczne kolory przez ustawianie wysokiego poziomu, jako pokazany na zdjęciu powyżej. Ta funkcja jest również przydatna aby filmować przedmiot z jasnymi i bladymi kolorami, taki jak np. suknia ślubna.

## Ustawienie Kamery

1 Otwórz KNEE w PAINT menu.

3 Ustaw KNEE SAT LEVEL w zakresie -99 to +99.

00 CONTENTS TOP 01.SW STATUS 02.WHITE 03.BLACK/FLARE 04.GAMMA 05.BLACK GAMMA **à 06.KNEE** 07.DETAIL 1 08.DETAIL 2 09.DETAIL 3 10.SKIN DETAIL

2 Ustaw KNEE SATURATION na ON (domyślnie).

#### P06 KNEE

TOP KNEE : ON KNEE POINT : 100.0 KNEE SLOPE : 0 **à KNEE SATURATION : 0N** KNEE SAT LEVEL : 0 WHITE CLIP : 0 WHITE CLIP LEVEL: 109.0 P06 KNEE TOP KNEE : ON KNEE POINT : 100.0 KNEE SLOPE : 0 KNEE SATURATION : 0N **a KNEE SAT LEVEL : 28** WHITE CLIP : 0 WHITE CLIP LEVEL: 109.0

Dla ustawienia KNEE SATURATION, użyj zakłądki KNEE w menu PAINT kamery. Ustawienie wartości ujemnych (-) zmniejsza nasyceni koloru a ustawienie wartości dodatnich (+) podnosi nasycenie wnętrza. W naszym przypadku poziom ustawiono na wartość 28

## Infrmacje Techniczne

Co to jest KNEE SATURATION?

Kiedy funkcja kamery KNEE jest włączona (ON), jasne obszary obrazu są przetwarzane w procesie KNEE ( patrz ilustracja poniżej ). Ponieważ nasycenie jest regulowane w ramach sygnału componentowego (YUV) może to czasami spowodować zmniejszenie nasycenia wnętrza obrazu. SATURATION KNEE jest funkcją, która eliminuje tę problemy. Kiedy SATURATION KNEE jest włączony (ON), kolor różnicowy (R-Y,B-Y) sygnału komponentowego (YUV) na wyjściu tego sygnału jest optymalizowany poprzez dołączenie sygnału procesu KNEE SATURATION powstałego z sygnału RGB wytwarzanego przez przetwornik CCD. Poziomy nasycenia koloru (KNEE SAT LEVEL) można dostosować w zakresie od -99 do + 99.

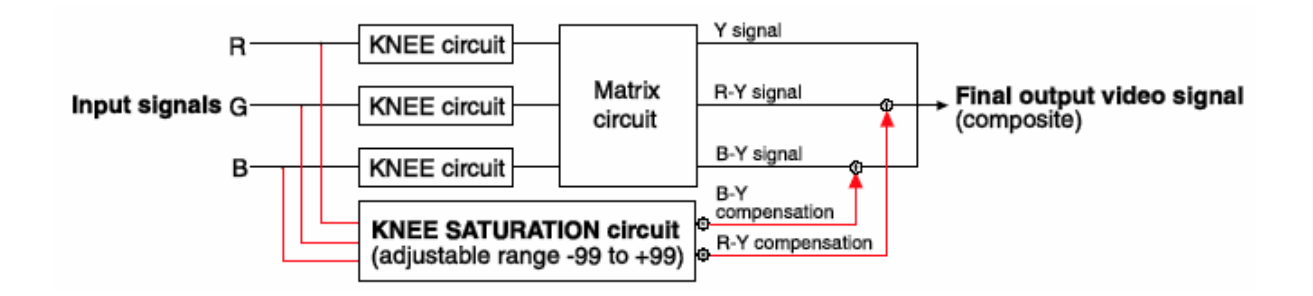

## Ulepszania Ostrości Obrazu bez Nadmiernego Szumu

## Słowo wstępne

Zwiększając LEVEL DETAIL kamery ( co opisano w zagadnieniu 01) wyostrzeniu ulega rówież "szum". Obraz pokazany jako "Ustawienia standardowe" jest mocno ziarnisty - zaszumiony pomimo, iż krawędzie butelek perfum są wyrażnie wyostrzone. Ten efekt występuje, ponieważ proces DETAIL odnosi się do wszystkich obszarów obrazu. W takich sytuacjach, dostosowywanie poziomu ( sztucznego kontrastu ) "Crispening" może poprawić ogólny efekt .

## Ustawienia standardowe :

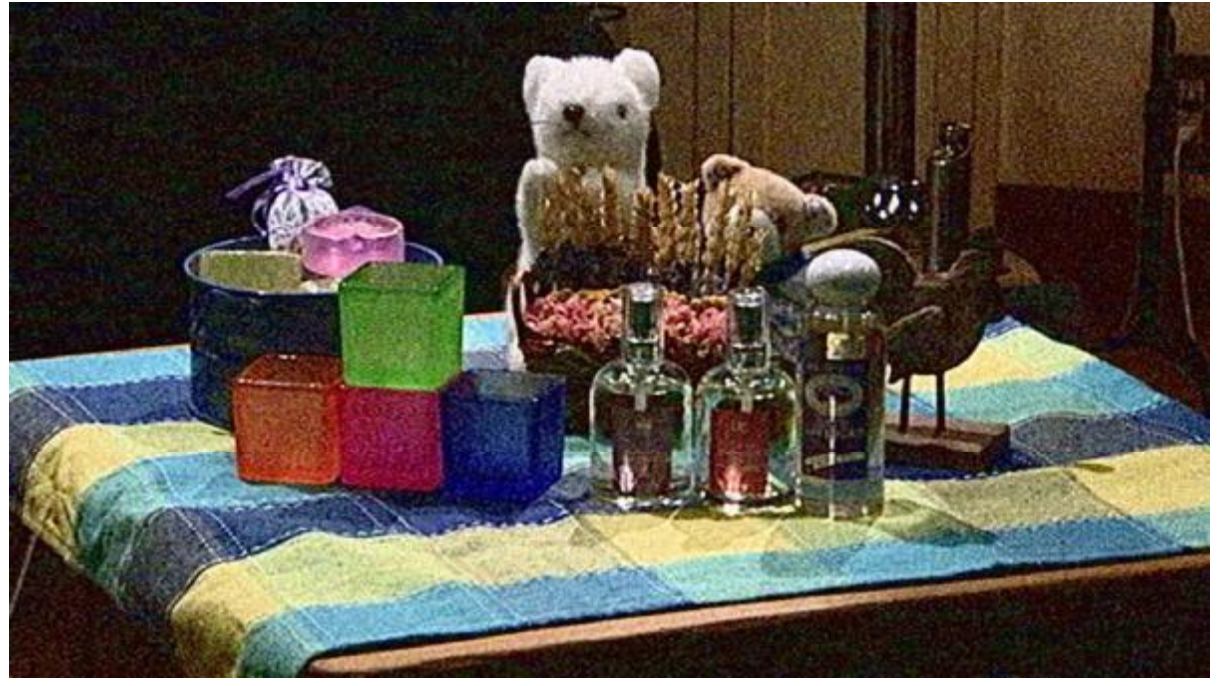

Ustawienia Skorygowane :

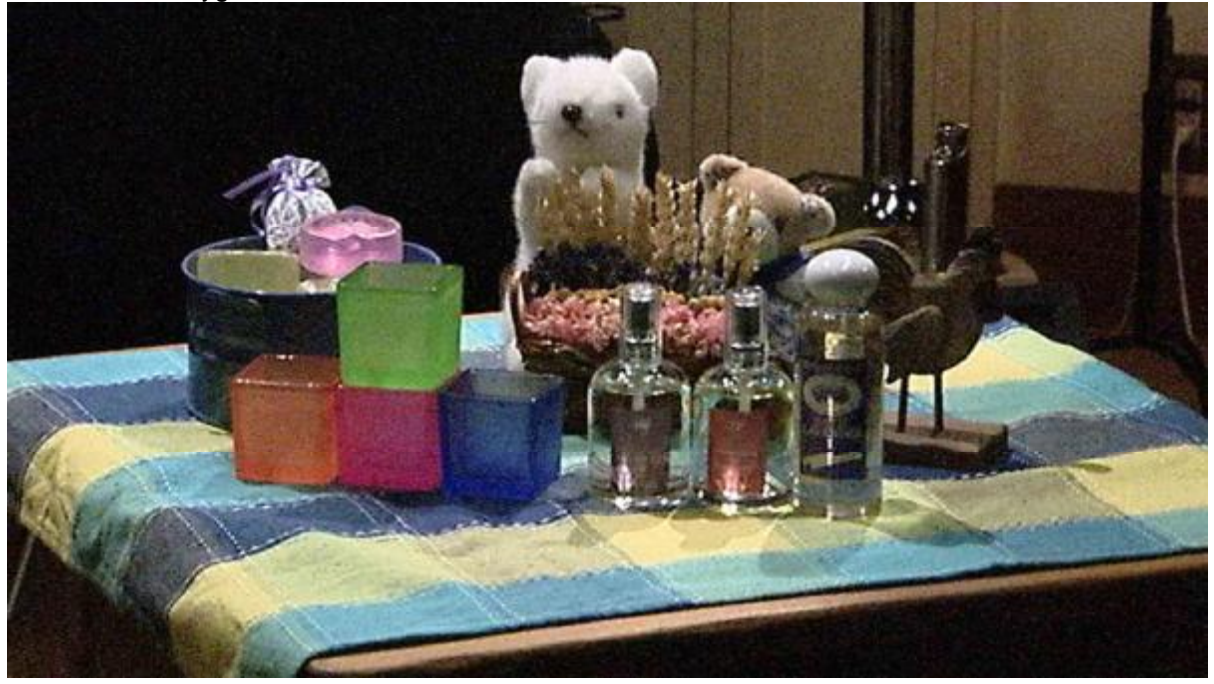

Funkcja sztucznej poprawy kontrastu - ostrości CRISPENING, może zostać użyta, by zapobiec powstawniu szumów, kiedy wyostrzamy obraz. Funkacja ta funkcja zapobiega dodawaniu szczegdów (DETAIL) do sumów, przy czym operator ma mozliwość dostosowania parametrów do panujących warunków oświetlenoiwych. Jak widać na przykładzie "Ustawienia Skorygowane", krawędzie butelek perfum i plastyczne sześciany zostały wyostrzone a cały obraz zawierający czarne tło pozostł gładki (bez szumów). Funkcja Crispening jest również efektywna dla filmowania scen z licznymi zmianami kontrastu jak np. kontrastowy ogród kwiatowy.

## **Ustawienie Kamery**

1 Otwórz DETAIL 1 w PAINT menu.

3 Ustaw CRISPENING w zakresie od - 99 do +99..

00 CONTENTS TOP 01.SW STATUS 02.WHITE 03.BLACK/FLARE 04.GAMMA 05.BLACK GAMMA 06.KNEE **à 07.DETAIL 1** 08.DETAIL 2 09.DETAIL 3 10.SKIN DETAIL

2 Ustaw DETAIL na ON (standardowo).

#### P07 DETAIL1

à DETAIL : ON APERTURE : ON DETAIL LEVEL : 0 APERTURE LEVEL : 0 DTL H/V RATIO : 0 CRISPENING : 0 LEVEL DEPEND : ON LEVEL DEPEND LVL: 0 DETAIL FREQUENCY: 0

#### P07 DETAIL1 DETAIL : ON APERTURE : ON DETAIL LEVEL : 0 APERTURE LEVEL : 0 DTL H/V RATIO : 0 à CRISPENING : 98 LEVEL DEPEND : ON LEVEL DEPEND LVL: 0 DETAIL FREQUENCY: 0

Aby dostosować CRISPENING, użyć DETAIL 1 menu PAINT. Ustawiając wartość ujemną (-) obrazu jest wyostrzony a ustawiając wartość dodatnią (+) zmniejszany jest szum i wygładzane są krawędzie obrazu. W naszym przykładzie, poziom został ustawiony na "+ 98."

Status of Detail Signals

## Informacja Techniczna

Co to jest CRISPENING?

CRISPENING jest funkcją, która zapobiega wyostrzaniu sygnału szumu lub małych krawędzi obrazu, kiedy funkcja DETAIL jest włączona (ON). Funkcja CRISPENING pozwala wybrać próg krawędzi, do których sygnały szczegółu nie powinien zostać dodany W kamerach poziom crispening może zostać dostosowany w zakresie od -99 do + 99. Istotnym jest fakt że podnoszenie poziomu CRISPENNING nie zmiększa szumów. Poziom tej funkcji należy regulować używając wysokiej jakości monitora podglądowego. Działanie funkcji obrazuje ilustracja po prawej stronie.

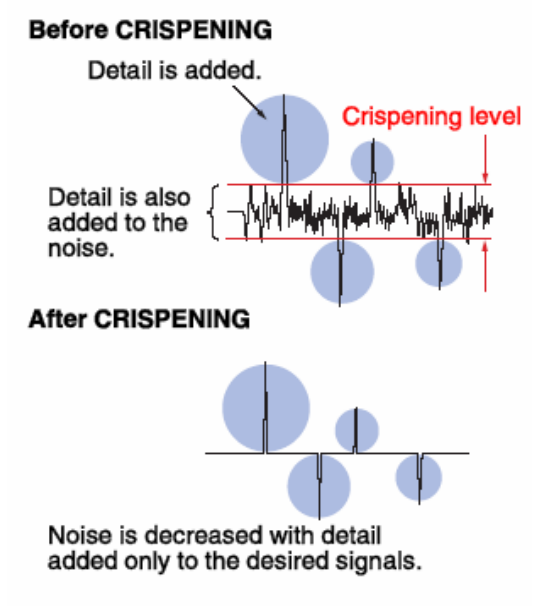

## Wzbogacanie Nasycenia Koloru w Ciemnych Obszarach Obrazu

## Słowo wstępne

Kręcąc program dokumentalny, nasycenie koloru w ciemnych częściach obrazu może czasami nie być realistyczne. W pokazanym obrazie "Ustawienia standardowe", ciemne obszary w tle pokoju nie są doświetlone przez co kolor obrazu wydaje się niedosycony ( wyblakły ). Tak się dzieje, ponieważ sygnał z ciemnych obszarów obrazu nie jest realistycznie nasycony i wygląda szaro. W takich sytuacjach dostosowywanie poziomu czarnych obszarów obrazu pozwala lepiej dopasować całe ujęcie dając o wiele bogatsze wrażenie.

## Ustawienia standardowe :

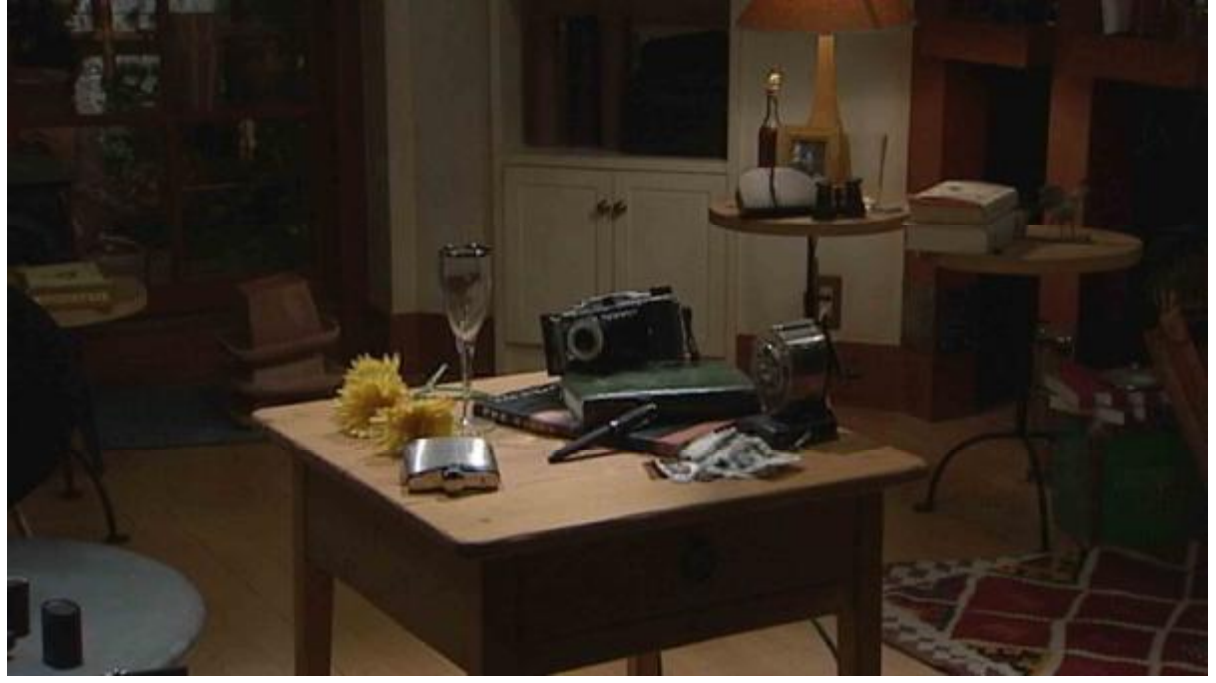

Ustawienia Skorygowane :

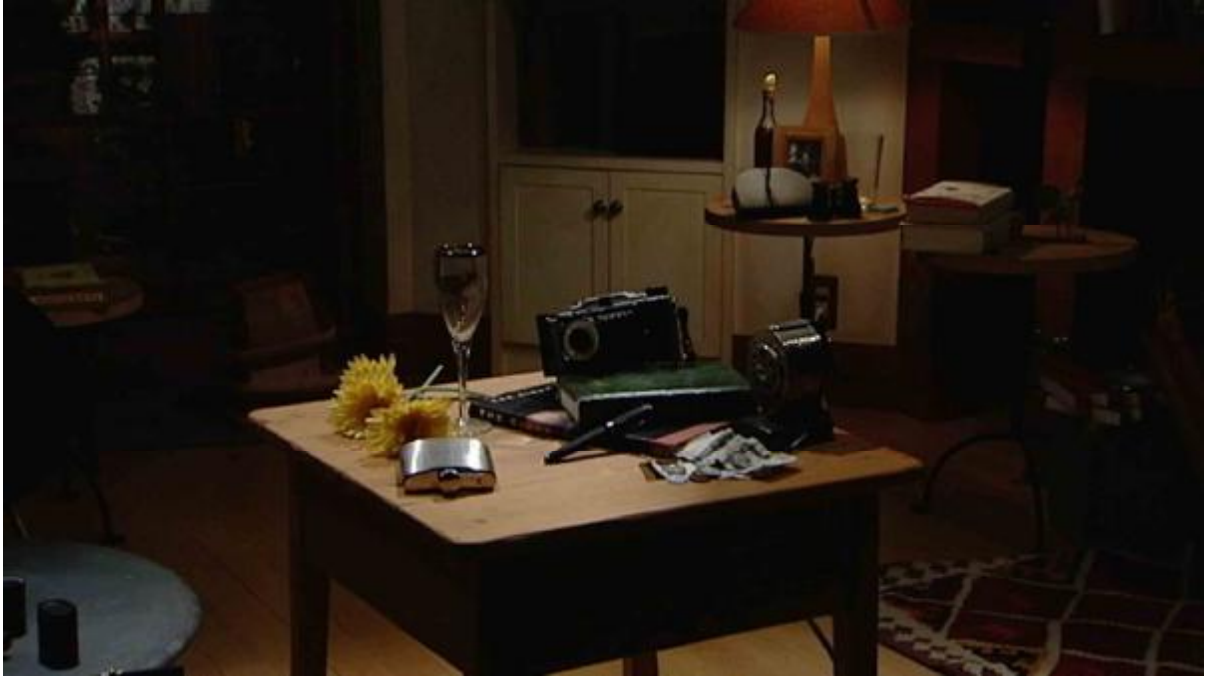

Kamery posiadają funkcję dostosowania BLACK GAMMA, która może zostać użyta, aby rejestrować o wiele bardziej realistyczne i ciekawe zdjęcia. Funkcja dostosowuje sygnał czerni lub mocno ciemnych obszarów obrazu, bez wpływania na tony średnie i jasne w obrazie. Obraz pokazany na zdjęciu "Ustawienia Skorygowane", poprzez zmniejszanie poziomu BLACK GAMMA, jest bardziej nasycony, szfka, lampa ściana i rolety w tylnej części obrazu o wiele bardziej przypominają obraz rejestrowany przez ludzkie oko. Funkcją można wykorzystać również odwrotnie przez zwiększanie poziomu BLACK GAMMA moża zwiększać kontrast w ciemnych obszarach obrazu, w ten sposób uczynić całe ujęcie jaśniejszym,.

## **Ustawienie Kamery**

1 Otwórz BLACK GAMMA w PAINT menu.

00 CONTENTS TOP 01.SW STATUS 02.WHITE 03.BLACK/FLARE 04.GAMMA **à 05.BLACK GAMMA** 06.KNEE 07.DETAIL 1 08.DETAIL 2 09.DETAIL 3 10.SKIN DETAIL

2 Ustaw BLACK GAMMA na ON (standardowo).

#### P05 BLACK GAMMA

à BLACK GAMMA : ON BLK GAMMA RANGE : HIGH MASTER BLK GAMMA: 0 R BLACK GAMMA : 0 G BLACK GAMMA : 0 B BLACK GAMMA : 0

## Informacja Techniczna

Co to jest GAMMA?

Gamma jest wartością stanowiącą odzwierciedlenie, pomiędzy jasnością obrazu a napieciem (poziomem) sygnału na wyjściu. Aby uzyskać wierną reprodukcję obrazu, wymagany jest liniowy wygląd gamma parz ilustracja po prawej. Ponieważ urządzenia elektroniczne w procesie przetwarzania sygnału wideo zmieniają tą proporcję należy stosować korekcję gama aby otrzymać lepsze wrażenie.

## Co to jest BLACK GAMMA?

BLACK GAMMA jest funkcją, która pozwal na dostosowanie krzywej gamma blisko czarnych poziomów obrazu, w celu obniżenia lub podwyższenia poziomu w odniesieniu standardowego wyglądu krzywej. Używając tę funkcję, ciemne obszary obrazu mogą też zostać zarejestrowane z większym nasyceniem koloru lub z wyższym kontrastem. W kamerach Sony można wybrać zakres pracy tz. RANGE GAMMA BLK od wąskiego do szerokiego pasma czernii (LOW, HIGH). W naszym przykładzie, dostosowywanie MASTER BLK GAMMA stosuje się do wszystkich kolorów z jednakowym skutkiem kamery Sony pozwalają również dostosowywać BLACK GAMMA indywidualnie dla każdego koloru RGB parametr (R GAMMA / G GAMMA / B GAMMA).

3 Ustaw MASTER BLK GAMMA w zakresie od - 99 do +99.

P05 BLACK GAMMA

BLACK GAMMA : ON BLK GAMMA RANGE : HIGH **à MASTER BLK GAMMA : -99** R BLACK GAMMA : 0 G BLACK GAMMA : 0 B BLACK GAMMA : 0

Aby dostosować BLACK GAMMA, użyj BLACK GAMMA menu PAINT. Ustawiając ujemną (-) wartości zciemniamy czarne ton i wzbogacamy kolory a ustawiając dodatnią (+) wartości rozjaśniamy czarne tony obniżając nasycenie koloru. Na zdjęciu " Ustawienia Skorygowane", poziom BLACK GAMMA został zmniejszony do "-99". Dodawanie (+) BLACK GAMMA doprowadza do zwiększania Szumu. Szum można ograniczyć funkcją CRISPENING.

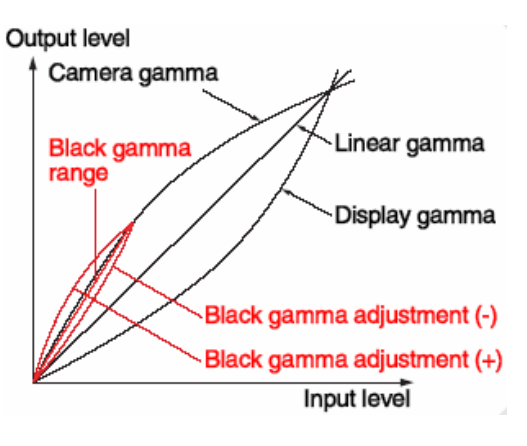

## Unikanie "Prześwietlania" Najjaśniejszych Obszarów Obrazu

## Słowo wstępne

Ludzkie oko doskonale odbiera jasne kolory obrazu, taki jak pońiższy przykład bukietu w jasnym środowisku. Jest tak, ponieważ człowiek ma bardzo szeroki dynamiczny zasięg spektrum barwnego. Kiedy natomiast ten sam bukiet jest filmowany kamerą wideo, jasne obszary obrazu mogą zostać prześwietlone. Jak pokazano na zdjęciu "Ustawienia standardowe", białe płatki są prześwietlone. Sygnał luminancji płatków przewyższa dynamiczny zasięg kamery. W takich sytuacjach, obraz można rejestrować lamerą bez prześwietlania kompresując najjaśniejsze obszery obrazu.

## Ustawienia standardowe :

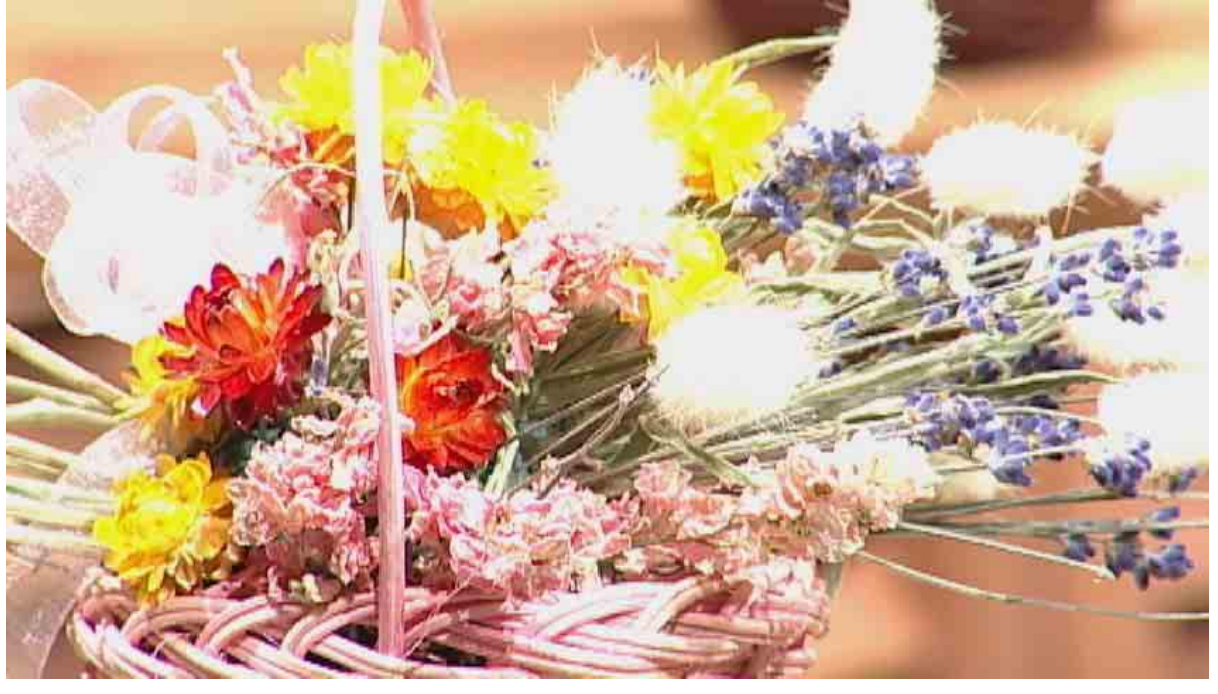

Ustawienia Skorygowane :

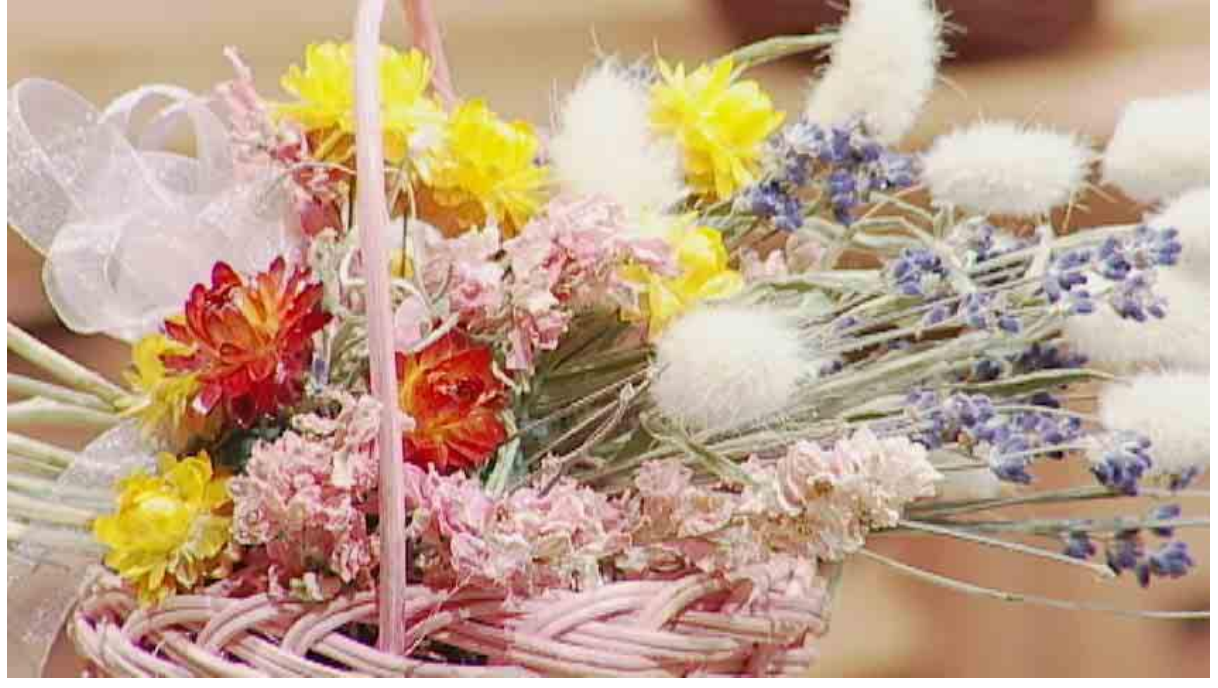

Kamery posiadają funkcję KNEE, która pozwala zaznaczyć i określić punkt w spektrum jasności obrazu (KNEE POINT), od którego sygnał wizyjny powinien zostać kompresowany oraz poprzez parametr (KNEE SLOPE) jak bardzo powinien on zostać skompresowany. Przez właściwie dostosowywanie funkcji KNEE, białe płatki zaczynają wyglądać podobnie do obrazu rejestrowanego przez oko człowieka bez prześwietleń widocznych na początku. Dostosowanie KNEE jest również istotne przy filmowaniu przedmiotów kilkoma kamerami jednocześnie np. w studio. Każdy kamera rejestruje obraz jako odbicie światła od filmowanego przedmiotu pod różnymi kątemi i w różnej odległości, koniecznym jest wtedy indywidualne ustawienie KNEE dla każdej kamery osobno. Sprawa doboru funkcji KNEE jest istotna w układzie wielokamerowy głównie z uwagi na to aby w dalszej postprodukcji uzyskiwać zrównoważony obraz z wielu żródeł.

## **Ustawienie Kamery**

1 Otwórz KNEE w PAINT menu.

3 Ustaw KNEE SLOPE w zakresie od - 99 do +99

| 00 CONTENTS    | TOP |
|----------------|-----|
| 01.SW STATUS   |     |
| 02.WHITE       |     |
| 03.BLACK/FLARE |     |
| 04.GAMMA       |     |
| 05.BLACK GAMMA |     |
| à 06.KNEE      |     |
| 07.DETAIL 1    |     |
| 08.DETAIL 2    |     |
| 09.DETAIL 3    |     |
| 10.SKIN DETAIL |     |

P06 KNEE TOP KNEE : ON KNEE POINT : 100.0 à KNEE SLOPE : - 40 KNEE SATURATION : 0N KNEE SAT LEVEL : 0 WHITE CLIP : 0 WHITE CLIP LEVEL: 109.0

2 Załącz KNEE na ON, I ustaw KNEE POINT w zakresie od 50.0 do 109.0.

P06 KNEE

à TOP KNEE : ON à KNEE POINT : 80.0 KNEE SLOPE : 0 KNEE SATURATION : 0N KNEE SAT LEVEL : 0 WHITE CLIP : 0 WHITE CLIP LEVEL: 109.0 Aby dostosować KNEE, użyj funkcji KNEE menu PAINT. Poprzez obniżanie POINT KNEE i podwyższaniem KNEE SLOPE, jaśniejsze przedmioty mogą zostać skorygowane i nie będą wyglądały na prześwietlone. W przypadku pokazanym jako "Ustawienia Skorygowane" obraz, KNEE POINT obniżono do 80.0 i SLOPE KNEE został ustawiony na " - 40."

## Informacja Techniczna

Co to jest zasięg dynamiczny DDC?

Ogólnie, dynamiczny zasięg wskazuje różnicę lub stosunek najmniejszego i największego sygnału, który może zostać przetworzony przez urządzenie. Dynamiczny zasięg sygnału wizyjnego standardowo osiąga 100 – 110 procent. Nasze kamery wideo w kontraście mogą osiągać szeroki dynamiczny zasięg z w przyblizeniu wynoszący ok. 600 procent. ( Dynamiczny zasięg może być regulowany w menu kamery.)

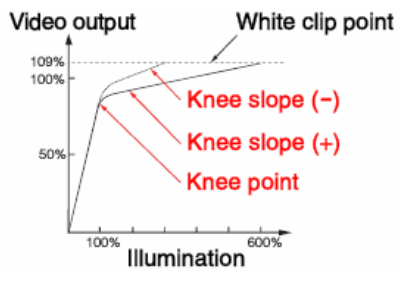

## Co to jest KNEE?

KNEE jest funkcją, która kompresuje sygnały w obszarach najjśniejszych obniżając zasięgu dynamicznego sygnału wizyjnego. W większości wypadków KNEE POINT jest ustawiony między 85.0 a 100.0, jest to w przyblizeniu poziomem luminancji ludzkiej skóry. W kamerach wideo Sony, zwiększając KNEE SLOPE do wartości dodatnich zwiększa się stosunek kompresji i zwiększa się zasięg dynamicznego zasięgu kamery. Jakkolwiek kolor obrazu w takich skompresowanych obszarach może wydawać się blady. Jest tak, ponieważ różnice koloru (R-Y, B-Y) sygnału YUV są skompresowane razem z sygnałem luminancji. Aby uniknąć tego, należy użyć funkcji KNEE wraz z KNEE SATURATION (Zagadnienie 2). Należy pamiętąć że kamery mają fuknkcję DCC (Dynamiczna Kontrola Kontrastu) inaczej Automatyczną Kontrolę KNEE (AUTO KNEE), dostosowuje ona punkt KNEE i zbocze SLOPE KNEE automatycznie.

## Rozmycie Jasnych Elementów Obraz

## Słowo wstępne

Filmując bukiet przy użyciu światła reflektorów, jasne obszary obrazu mogą zostać prześwietlone. To zjawisko może być wyeliminowane używając funkcję KNEE, regulując zakres DCC lub KNEE co opisano w (Zagadnieniu 5). W pewnych przypadkach, proces KNEE może również spowodować, że krawędzie przedmiotów wydadzą się rozmazane. Jest tak, ponieważ kontrast obszarów najbardziej oświetlonych i najjaśniejszych jest zmniejszony w wyniku sprężania sygnału luminancji. Obraz pokazany jako "Ustawienia standardowe" pokazuje, że krawędzie obrazu jasnych przedmiotów takie jak płatki kwiatu zamazują się. W takich sytuacjach, krawędzie najjaśniejszych części obrazu można skorygować poprzez stosowanie uwydatnienia obrazu.

#### Ustawienia standardowe :

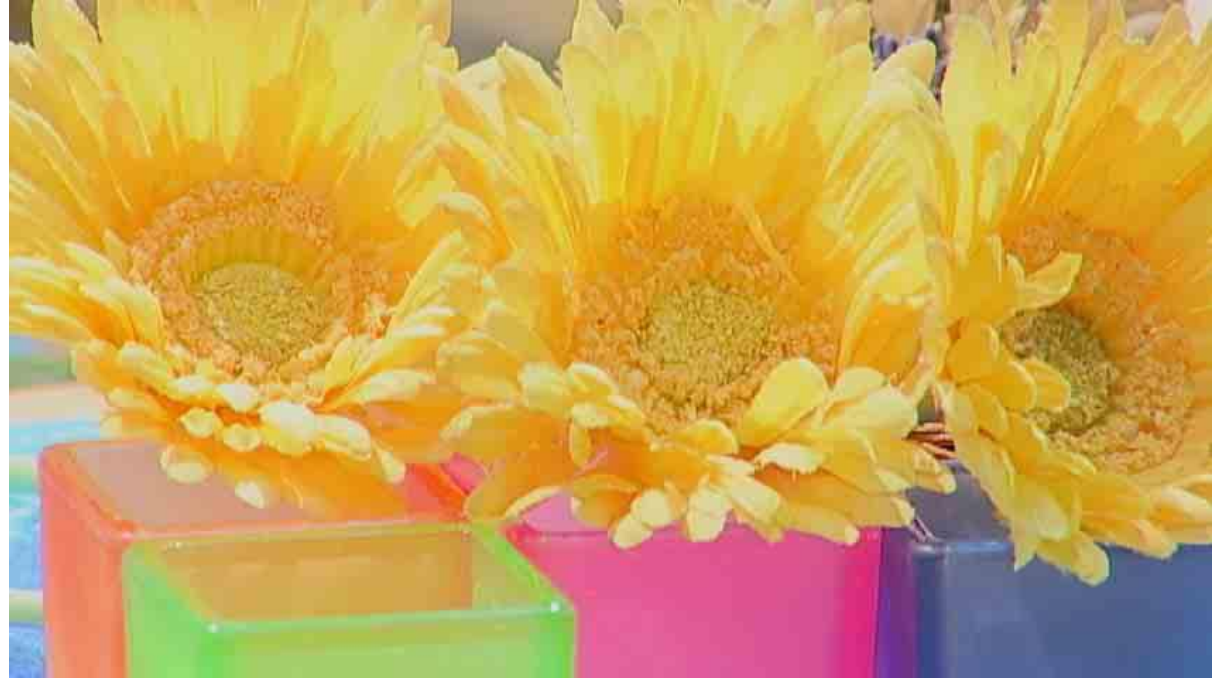

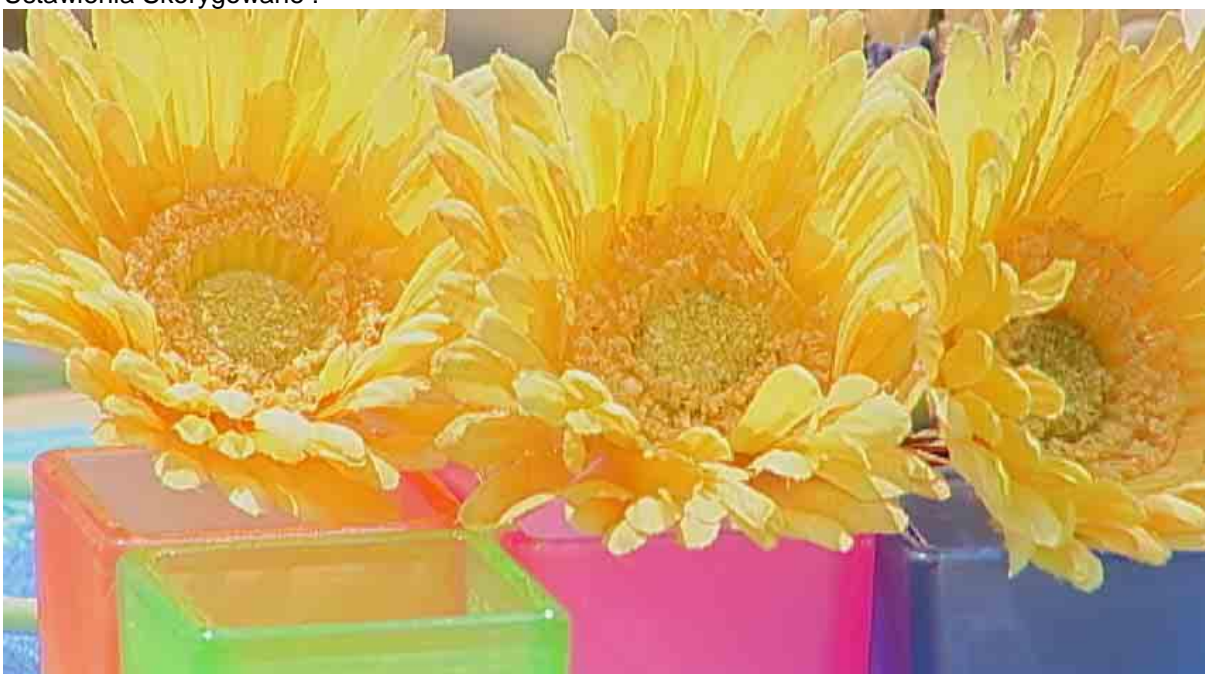

Ustawienia Skorygowane :

Kamery Sony mają funkcję APERTURE KNEE, która odzwierciedla - wyostrza krawędzie obrazu w obszarach najjaśniejszych. Funkcja przywraca właściwy wygląd krawędzią, które zmieniły wygląd w skutek użycia funkcjii KNEE. Zwiększanie APERTURE KNEE ostrzy krawędzie jasnych przedmiotów, takich jak żółte płatki pokazane na zdjęciu "Ustawienia Skorygowane". Zmniejszanie APERTURE KNEE spowoduje i pogłebi efekt rozmycia.

## **Ustawienie Kamery**

1 Otwórz DETAIL 2 w PAINT menu.

| 00 CONTENTS                                                                                                    | TOP |  |
|----------------------------------------------------------------------------------------------------|-----|--|
| 01.SW STATUS<br>02.WHITE<br>03.BLACK/FLARE<br>04.GAMMA<br>05.BLACK GAMMA<br>06.KNEE<br>07.DETAIL 1<br>à 08.DETAIL 2<br>09.DETAIL 3<br>10.SKIN DETAIL |     |  |

3 Ustaw KNEE APT LVL w zasięgu od - 99 do +99

P08 DETAIL 2 KNEE APERTURE : ON à KNEE APT LVL : 90 DETAIL COMB : 0 CROSS COLOR : 0FF CROSS COLOR LVL : 43 DETAIL LIMIT : 0 DTL WHT LMT : 0 DTL BLK LMT : 0 DTL V-BLK LMT : 0

2 Załącz KNEE APERTURE na ON.

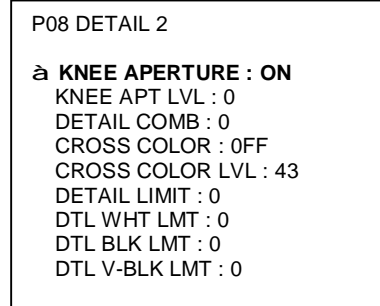

Aby dostosować APERTURE KNEE, użvć DETAIL 2 menu PAINT. Ustawiając KNEE APT LVL do wartości (+) obraz się wyostrza w jasnych miejscach, wartości ujenme (-) zmiękczają natomiast jasne ekspozycje oobrazu. W przypadeku iako "Ustawienia pokazanvm Skorygowane", poziom został ustawiony na + 90.

## The KNEE APERTURE function enhances signals in the highlight areas

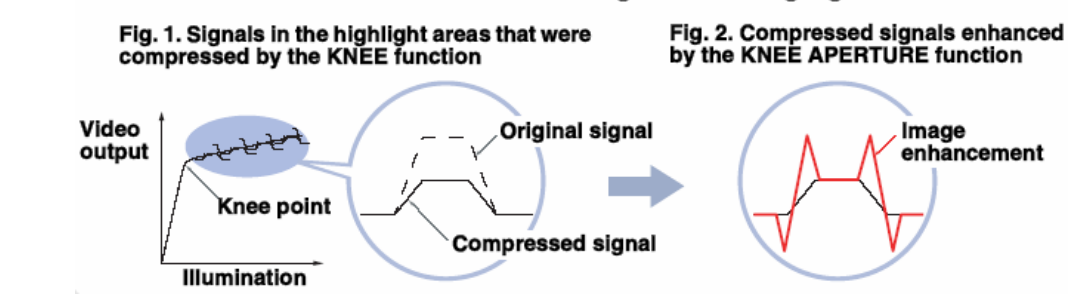

Co to jest KNEE APERTURE?

Informacja Techniczna

Kiedy funkcja KNEE jest ustawiona na ON lub działa Auto Knee, jasne obszary obrazu są kompresowane. W tym procesie, luminancja jest skompresowana co prowadzi do spadnięcia kontrastu lub rozmycia jasnych elementów obrazu. W takich sytuacjach, funkcja APERTURE KNEE pozwala wyostrzywszy jasne elementy obrazu. Działanie tej funkcji może wydać się podobne do funkcji DETAIL, (Zagadnienie 1), jedna główne różnice pomiędzy nimi polegają na tym że DETAIL działa w całym zasięgu luminancji sygnału a APERTURE KNEE podkreśla sygnały tylko w obszarach najjaśniejszych głównie tych które utraciły ostrośc w skutek funkcjii KNEE.

## Filmowanie Bez Szumu w Ciemnych Częściach Obrazu

## Słowo wstępne

Wyostrzając obraz, funkcją DETAIL (patrez Zagadnienie 1) możemy również nałożyć szum-ziarno na czarne lub ciemne obszary orazu. Na przykład jak pokazano na zdjęciu "Przed Ustawianiem" obraz, jest ostry i wyrazisty w obrzarze skóry, budowy metalu, ale ciemne obszary tła są zaszumione - zarniste. To zjawisko występuje, ponieważ szum w ciemnych obszarach obrazu jest podkreślony przez funkcję DETAIL. W takich sytuacjach, należy dostosowując funkcje DETAIL trzeba to tak wykonać aby nie odniesić się do niskich poziomów sygnału luminancji co wyeliminuje problem niepotrzebnego szumu.

## Przed Ustawianiem :

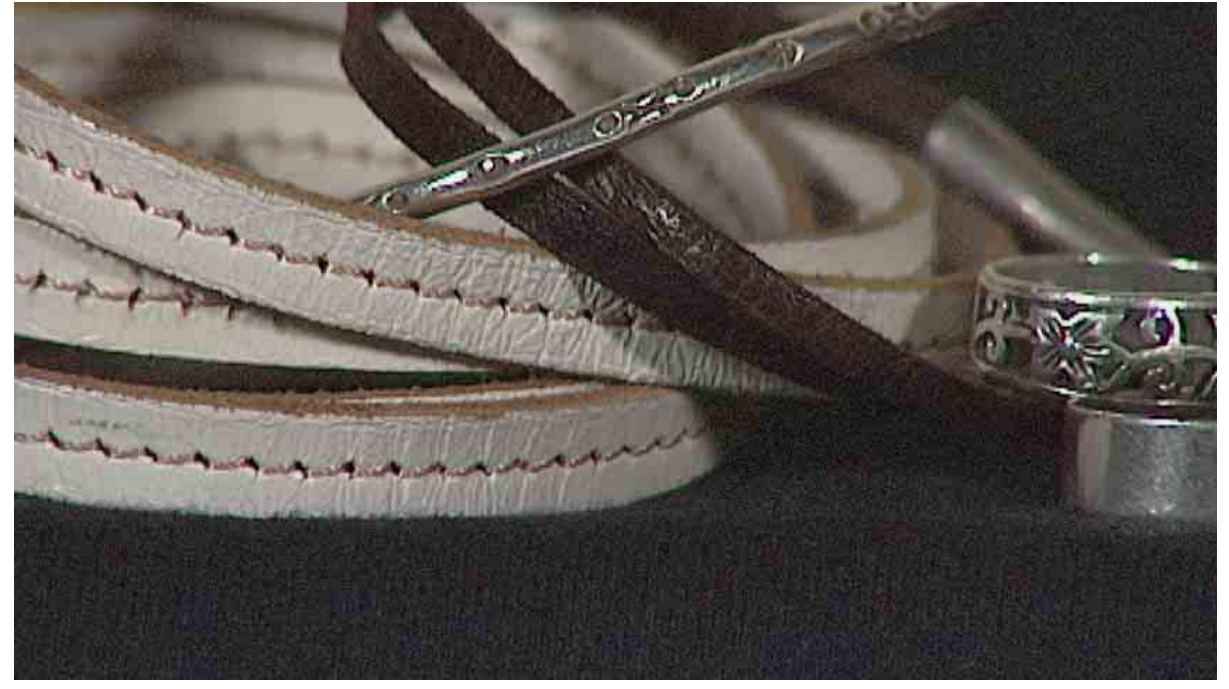

Ustawienia Skorygowane :

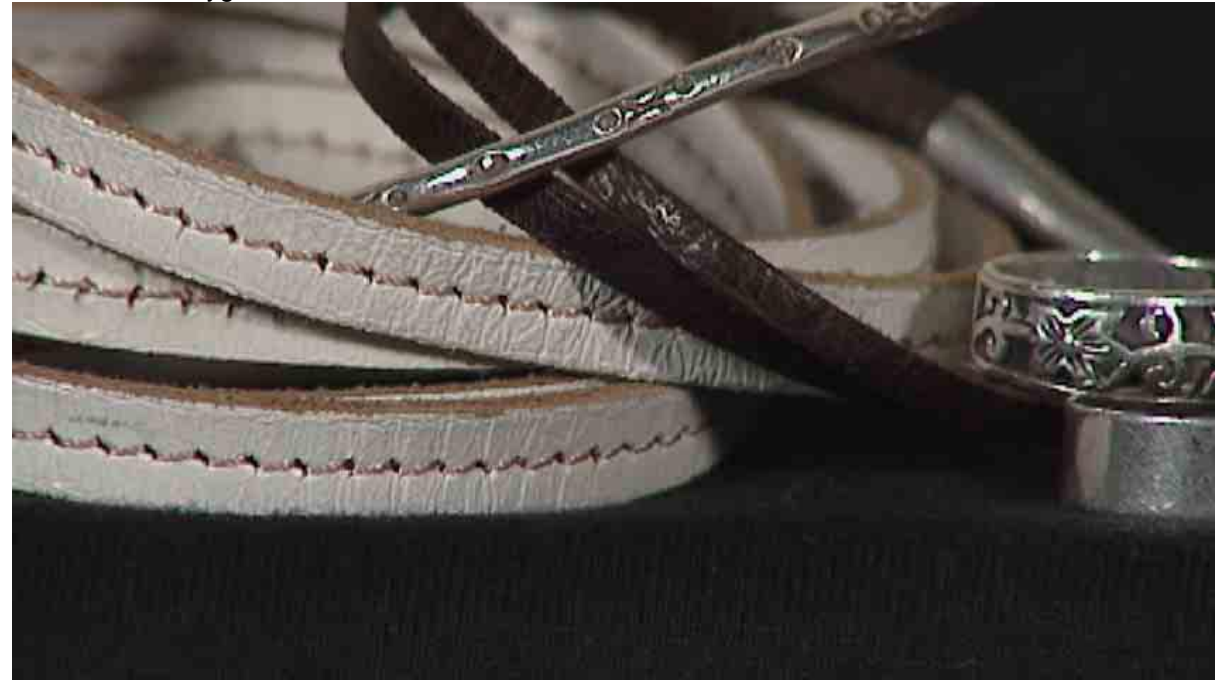

Kamery wideo Sony mają funkcję LEVEL DEPEND, która skutecznie zmniejsza ziarno i szum w czarnych lub ciemnych obszarach obrazu. Ta funkcja zapobiega wyostrzaniu obrazu ponžej pewnego określonego poziomu. Jak pokazano na zdjęciu " Ustawienia Skorygowane" obraz po korekcji wygląda o wiele lepiej, tło i dno obrazu nie posiadją ziarna ani szumu a, skóra i budowa metalu są nadal ostre dzięki funkcję DETAIL. Funkcja LEVEL DEPEND jest również efektywna dla zapobiegania zaszumienia obrazu w ciemnych obszarach kiedy filmujemy w nocy podnosząc zysk kamery lub w warunkach słabego oświetlenia.

## **Ustawienie Kamery**

1 Otwórz DETAIL 1 w PAINT menu.

3 Ustaw LEVEL DEPEND LVL w zakresie od - 99 do +99.

00 CONTENTS 01.SW STATUS 02.WHITE 03.BLACK/FLARE 04.GAMMA 05.BLACK GAMMA 06.KNEE **à 07.DETAIL 1** 08.DETAIL 2 09.DETAIL 3 10.SKIN DETAIL

TOP

2 Ustaw LEVEL DEPEND na ON (standardowo).

#### P07 DETAIL1 DETAIL : ON APERTURE : ON DETAIL LEVEL : 0 APERTURE LEVEL : 0 DTL H/V RATIO : 0 CRISPENING : 0 **à LEVEL DEPEND : ON** LEVEL DEPEND LVL: 0 DETAIL FREQUENCY: 0

## P07 DETAIL1 DETAIL : ON APERTURE : ON DETAIL LEVEL : 0 APERTURE LEVEL : 0 DTL H/V RATIO : 0 CRISPENING : 00 LEVEL DEPEND : ON à LEVEL DEPEND LVL: 99 DETAIL FREQUENCY: 0

Dostosowują LEVEL DEPEND, użyj DETAIL 1 menu PAINT. Ustawiając LEVEL DEPEND LVL do wartości dodatnich (+) funkcja poszerza zasięg luminancji, w którym działa a zmniejszając zwęża ten zasięg. W naszym przypadku, poziom został ustawiony, by "+ 99.

## Informacja Techniczna

Co to jest LEVEL DEPEND?

LEVEL DEPEND zmniejsza ziarnistość w czarnych lub ciemnych obszarach obrazu poprzez ograniczanie szumu i ograniczanie działania procesu Detail w tych miejscach. Funkcja CRISPENING działa podobnie ale w odniesieniu do całego obrazu, (patrz Zagadnienie 03), LEVEL DEPEND działa tylko dla sygnałów poniżej wskazanego poziomu sygnału wideo. Dostosowując poziom LEVEL DEPEND LVL możemy wybrać próg sygnału wideo, poniżej którego funkcja ma działać. Ustawiając coraz większy poziom LEVEL DEPEND LVL funkcja poszerza zasięg działania, w którym następuje redukcja ziarna i szumu w ciemnych miejscach. Trzeba zachować jednak rozwagę ponieważ zbyt wysokie ustawienie tego parametru może również zniweczyć dziłanie funkcj DETAIL. Z tego powodu, LEVEL DEPEND LVL

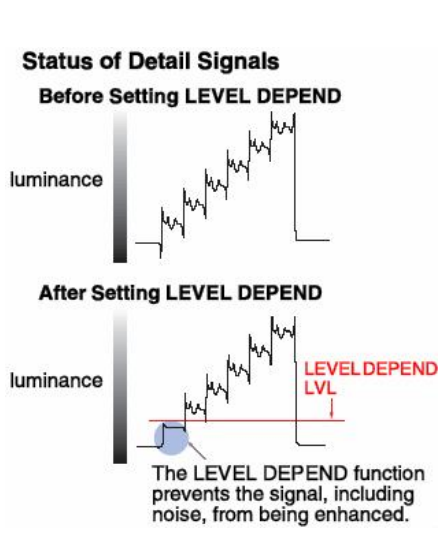

powinien zostać dostosowany starannie używając wysokiej jakości monitora podglądowego. W streszczeniu, LEVEL DEPEND jest efektywna głównie jeżeli ziarnistość i szum są wynikiem działania procesu DETAIL lub są następstwem podbicia funkcją (GAIN)

## Film Bogaty w Kolory

## Słowo wstępne

Filmując, kolory przedmiotów mogą czasami zależeć od nasycenia szczegółów. Na przykład jako pokazano na zdjęciu " Ustaienia Standardowe", kolory czerwonych i pomarańczowych kwiatów nie są w pełni jaskrawe i nasycone, co czyni obraz zniekształconym poprzez zatracenie oryginalnego wyglądu i głębi. Jest tak, ponieważ kolory w obszarach średnich tonów nie jest rejestrowany przez kamerę z "spojrzeniem" które wydaje się, naturalnym do ludzkiego oka. W takich przypadkach, dostosowywanie parametru GAMMA kamery umożliwia rejestrację bardziej realistycznych obrazów z bogatszym – nasyconym kolorem. To postępowanie pozwala twojej kamerze, utworzyć unikalną atmosferę zdjęć.

Ustaienia Standardowe :

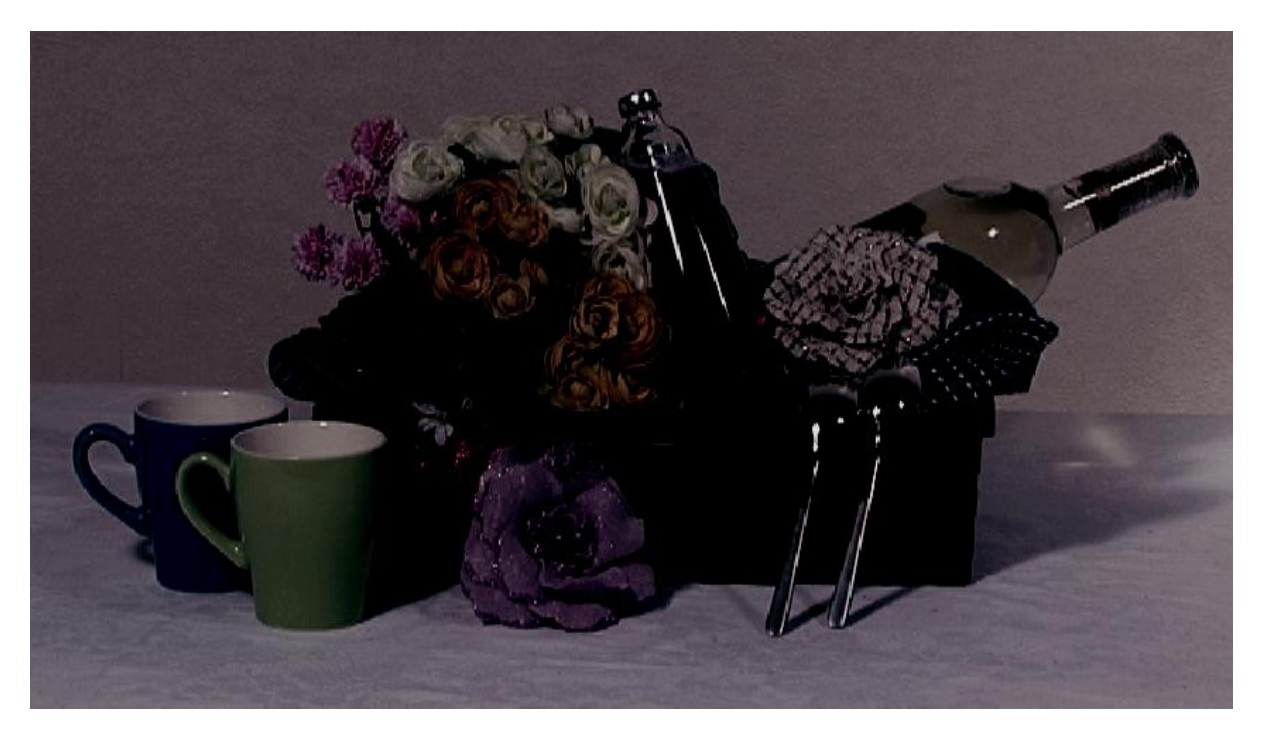

Ustawienia Skorygowane:

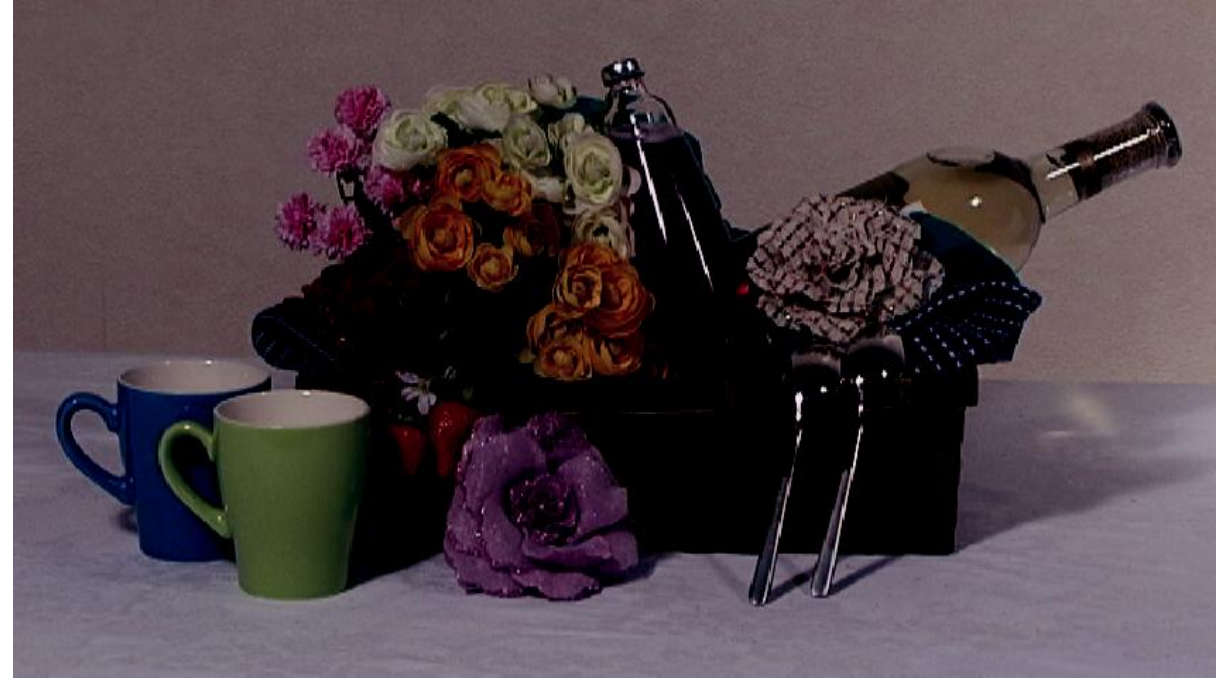

Kamery posiadają funkcją GAMMA. Ta funkcja pozwala podwyższyć poziomy wejścia wzbogacając kolory całego obraz ( skorygowana GAMMA ). Poprzez obniżanie wartości STEP GAMMA, możesz dodać dodatkową głębię koloru do obrazu, efekt widać na zdjęciu "Ustawienia Skorygowane". Przeciwnie, ustawianie wartości STEP GAMMA do wyższej wartości pozwala to filmować obrazy z mniejszym nasyconiem koloru. Oprócz ręcznego dostosowania wartości STEP GAMMA, możesz jednocześnie wybrać "predefiniowane ustawienia gamma" które znajdują się w menu pozwalając dostosować obraz do zaprogramowanych palet efektów.

## Ustawienie Kamery

1 Otwórz DETAIL 1 w PAINT menu.

00 CONTENTS TOP 01.SW STATUS 02.WHITE 03.BLACK/FLARE 04.GAMMA 05.BLACK GAMMA 06.KNEE **à 07.DETAIL 1** 08.DETAIL 2 09.DETAIL 3 10.SKIN DETAIL 3 Ustaw GAMMA SELECT na STD lub FILM I określ jego wartość

P04 GAMMA GAMMA : ON STEP GAMMA : 0.45 MASTER GAMMA : 0 R GAMMA : 0 B GAMMA : 0 B GAMMA : 0 B GAMMA SELECT : STD à GAM SEL(STD) : 3 à GAM SEL(FILM) : 1

2 Włącz GAMMA na ON (standardowo), I ustaw STEP GAMMA pomiędzy 0.35 ~ 0.90.

| P04 GAMMA           |
|---------------------|
| à GAMMA : ON        |
| à STEP GAMMA : 0.45 |
| MASTER GAMMA : 0    |
| R GAMMA : 0         |
| G GAMMA : 0         |
| B GAMMA : 0         |
| GAMMA SELECT : STD  |
| GAM SEL(STD) : 3    |
| GAM SEL(FILM) : 1   |

Aby dostosować GAMMA, otwórz stronę GAMMA menu PAINT. W GAMMA SELECT, wybierz paletę GAMMA od STD (6 typów) lub FILM (5 typów).

Obniżenie wartości GAM SEL daje ci bogatsze bardziej jaskrawe kolory, zwiększając uzyskujesz afekt odwrotny.

## Informacja Techniczna

Co to jest GAMMA?

Gamma jest numeryczną wartością, która wskazuje relację między sygnałem wejścia i sygnałami wyjścia kammery (monitorem) co zilustrowano na wykresie poniżej. Ogólnie prosta liniowa funkcji gamma wydaje się ludzkiemu oku najbardziej naturalna. Ponieważ monitory mają krzywą gamma z wartością 2.2, kamera zwykle jest ustawiona jako odwrotnością czyli 0.45 gamma wynikiem iloczynu jest kszywa zbliżona do prostej. Niższe poziomy krzywej wpływają na ciemne kolory a wyższe określają jasne palety kolorów.

Funkcja GAMMA poprawia kolor średnich obszarów krzywej. Kamery wideo oferują różnorodność dogodnych funkcji gamma. Parametrem GAMMA STEP definiowany jest obszar krzywej, który musi być poprawiony, MASTER GAMMA poprawia całą krzywą i SELECT GAMMA (STD i FILM), który oferuje zbiór predefiniowanych wartości gamma. Na przykład możesz pogłębić kolory przez ustawienie MASTER GAMMA do wartość dodatnich, wtedy możesz poprawnie określić

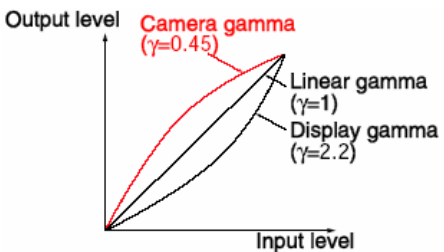

obszary koloru używając GAMMA STEP a w końcu możesz zastosować jeden z predefiniowanych ustawień typu gammy GAMMA TYPE, tworząc obrazy z bogatymi kolorami i unikalną głębią. Ponieważ kolory mogą zostać przeakcentowane należ od ustawienia używac monitora podglądowego w celu weryfikacji efektu końcowego.

Życzymy przyjemnej pracy i udanych zdjęć.